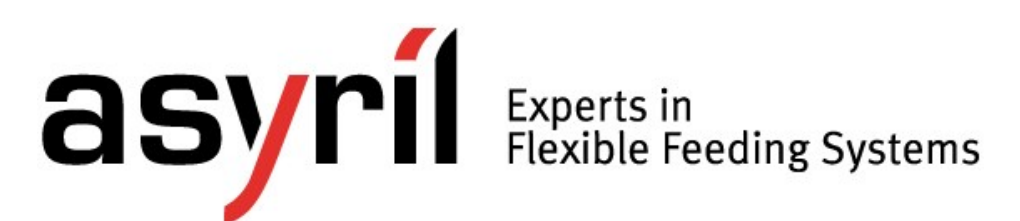

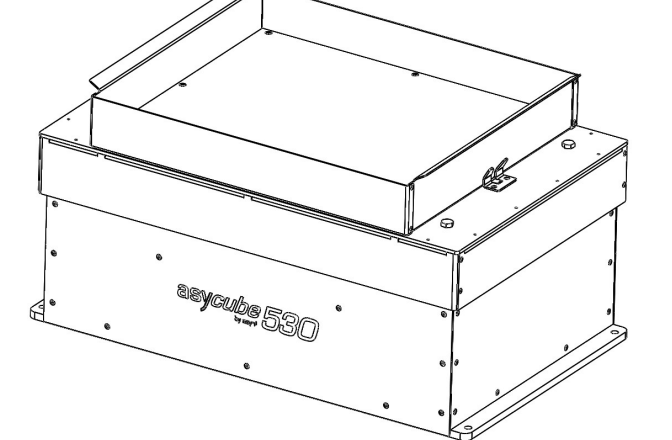

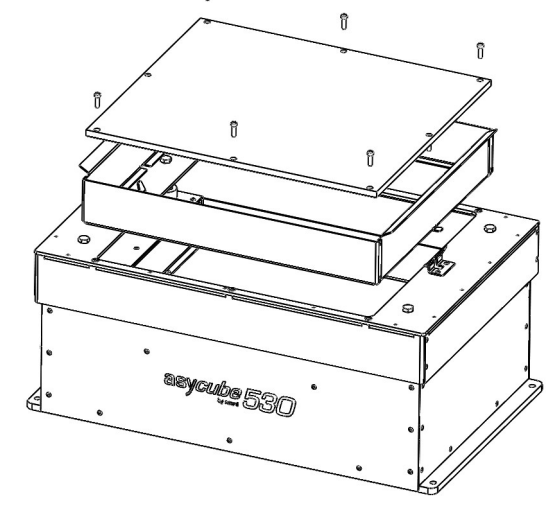

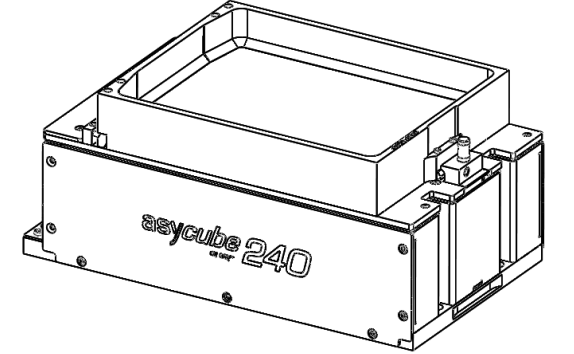

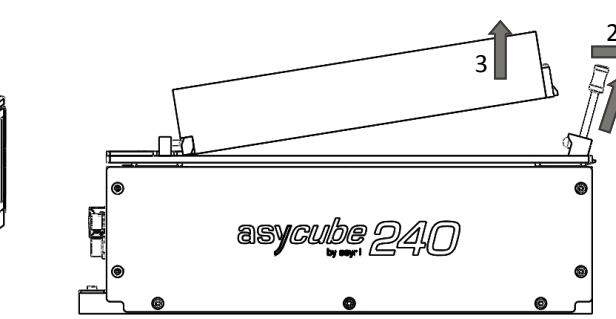

Figure 1:

图 1:

HMI « platform » tab

HMI "Plattform" Tab

HMI"平台" Tab键

HMI onglet "平台"

HMI "平台" Tab 键

HMI onglet "plate-forme"

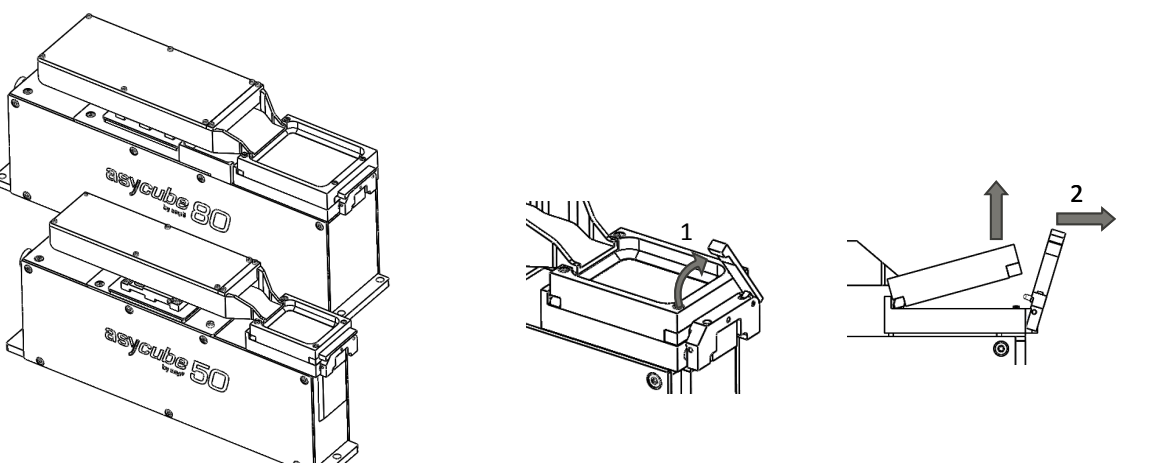

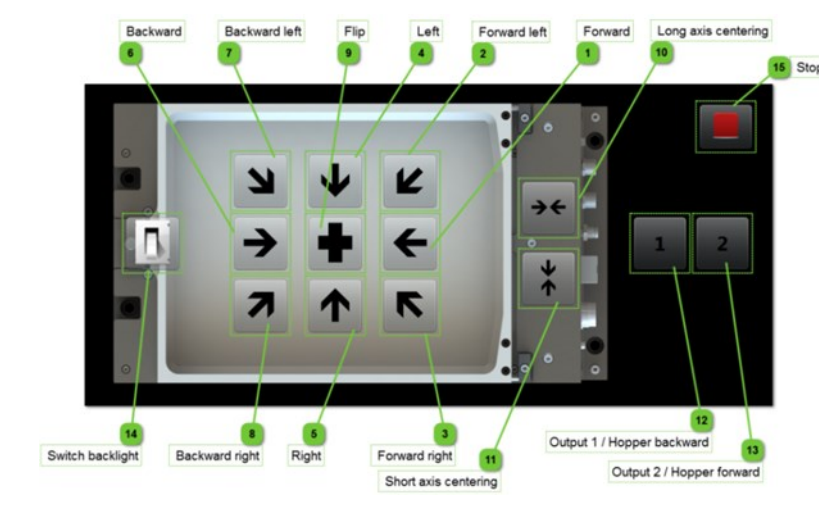

| <ol> <li>Mount your Asycube</li> <li>Asycube 530 4 x M8 screws</li> <li>Asycube 240 4 x M6 screws</li> <li>Asycube 80 4 x M5 screws</li> <li>Asycube 50 2 x M5 screws</li> <li>Connect your Asycube</li> </ol> | →A tight fastening of the Asycube to a solid base is necessary. |            |                                  | EN<br>to a |
|----------------------------------------------------------------------------------------------------|-----------------------------------------------------------------|------------|----------------------------------|------------|
| On Asycube side:<br>Asycube 50/80/240<br>(M16, 5 poles)                                                                                                    | Pin<br>50/80/<br>240                                            | Pin<br>530 | Signal description               |            |
| -                                                                                                    | (1)                                                             | (1)        | 24V PELV S-Power                 |            |
| (1)* (5)                                                                                                    | (2)                                                             | (2)        | 0V GND S-Power                   |            |
| (2)*                                                                                                    | (3)                                                             | (11)       | 24V PELV Power                   |            |
| (3)                                                                                                    | (4)                                                             | (12)       | 0V GND Power                     |            |
|                                                                                                    | (5)                                                             | (3)        | EARTH                            |            |
|                                                                                                    |                                                                 | (13)       | Not wired                        |            |
| Asycube 530                                                                                                    |                                                                 | (14)       | Not wired                        |            |
| (14) $(2)*$ $(12)$ $(1)*$                                                                                                    | Power sup                                                       | oly        |                                  |            |
|                                                                                                    | Character                                                       | stic       | Value                            |            |
| ORTHOR                                                                                                    | Voltage                                                         |            | +24V DC ± 5                      |            |
|                                                                                                    | Current Po                                                      | wer        | Asycube 50/80/240<br>Asycube 530 | 5A<br>6A   |
|                                                                                                    | Current                                                         |            | Asycube 50&80                    | 1A         |
|                                                                                                    | S-Power                                                         |            | Asycube 240                      | 3A         |
| (12) (11)                                                                                                    |                                                                 |            | Asycube 530                      | 14A        |

\*Safety-Power has to be supplied to use backlight or outputs

#### **③** Configure Ethernet communication

| ightarrow Change the IP address of your | Chara |
|-----------------------------------------|-------|
| <b>Computer</b> to be on the same       | Defau |
| (see table on the right)                | Defau |
|                                         | Port  |

| Ethernet communication (RJ45) |                 |  |  |
|-------------------------------|-----------------|--|--|
| Characteristic                | Value           |  |  |
| Default IP address            | 192.168.127.254 |  |  |
| Default subnet mask           | 255.255.255.0   |  |  |
| Port                          | 4001            |  |  |

#### **④** Install and configure Asyril HMI

#### Requirements

- Computer with Windows 7 (or above)
- .Net 4.0 minimum installed
- ✓ User rights access allowing to install and execute software
- Installation
- 1. Insert the USB key
- 2. Install the "SurfaceToolkitRuntime" (dependencies folder)
- 3. Install "HMI\_installer\_" (version x64 or x86 depending your computer)

#### **Configuration**

- 1. Select the "configuration" button on the right
- 2. Select "asycube" in the list for adding a new product
- 3. Fill in the details on your Asycube (name given, Ethernet communication information)
- 4. Save and restart HMI to apply modifications

## **⑤** Start using your Asycube

- 1. Put parts on the Asycube platform
- 2. Select the Vibration Set 1 in the "platform" tab
- 3. In "home" tab test the different Standard Vibrations (see figure 1 on page 1)
- 4. Adjust vibration parameters and Sequences depending on your scenarios

#### NOTE: The non-modifiable Vibration Set 26 contains default parameters for a standard part.

#### Additional information

- → Have a look at your USB key! Troubleshooting
- HMI crashes on starting
- Start HMI with administrator access (right-click on HMI shortcut, Properties-Compatibility, select "Run as administrator")
- HMI starts but no buttons are displayed The "SurfaceToolKit" is missing or improperly installed

## **Documentation**

- **Operating Manual** Mechanical and electrical interfaces, optional equipment, maintenance procedure etc
- Programming Guide
  - Communication with the Asycube and related commands User Guide
  - How to tune vibrations and sequences

000.100.525

Asyril\_ASYCUBE\_Quickstart-revC

#### ① Installez votre Asycube

- Asycube 530 4 x vis M8
- Asycube 240 4 x vis M6
- Asycube 80 4 x vis M5
- Asycube 50 2 x vis M5

**②** Raccordez électriquement votre Asycube

Côté Asycube : Asycube 50/80/240 (M16, 5 broches)

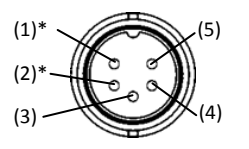

Asycube 530 Harting 09 14 007 3001 (14) (13) (1)\*

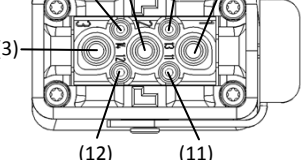

| Pin<br>50/80/<br>240 | Pin<br>530 | Description du signal   |  |
|----------------------|------------|-------------------------|--|
| (1)                  | (1)        | 24V PELV Alimentation-S |  |
| (2)                  | (2)        | 0V GND-S                |  |
| (3)                  | (11)       | 24V PELV Alimentation   |  |
| (4)                  | (12)       | 0V GND                  |  |
| (5)                  | (3)        | Terre                   |  |
|                      | (13)       | Pas câhlé               |  |

→ L'Asycube doit être installé sur une

surface solide.

Alimentation

| Caractéristique                | Valeur                                      |                 |
|--------------------------------|---------------------------------------------|-----------------|
| Tension                        | +24V [                                      | DC ± 5%         |
| Consommation                   | Asycube 50/80/240<br>Asycube 530            | 5A<br>6A        |
| Consommation<br>alimentation-S | Asycube 50&80<br>Asycube 240<br>Asycube 530 | 1A<br>3A<br>14A |

(14) Pas câblé

\*L'Alimentation de sécurité doit être alimentée afin d'utiliser le rétroéclairage ou les sorties

## **③** Configurez la communication Ethernet

→ Changez l'adresse IP de votre Ordinateur afin d'être sur le même réseau que l'Asycube (voir tableau à droite)

# **Communication Ethernet (RJ45)**

| Caractéristique                     | Valeur          |
|-------------------------------------|-----------------|
| Adresse IP par défaut               | 192.168.127.254 |
| Masque de sous-réseau<br>par défaut | 255.255.255.0   |
| Port                                | 4001            |
|                                     |                 |

# ④ Installez et configurez le HMI Asyril

## Condition préalable

- ✓ Windows 7 (ou plus)
- Minimum .Net 4.0 installé

✓ Droits d'accès utilisateur permettant l'installation & exécution du software

Installation

- 1. Insérez la clé USB
- 2. Installez le "SurfaceToolkitRuntime" (répertoire "dependencies")
- 3. Installez "HMI\_installer\_" (version x64 ou x86 dépendant de votre ordinateur)

Configuration

- 1. Sélectionnez le bouton "Configuration" sur la droite
- 2. Sélectionnez "Asycube" dans la liste pour ajouter un nouveau produit
- 3. Remplissez les détails de votre Asycube (nom donné, informations de communication)

4. Sauvez et redémarrez le HMI pour appliquer les modifications

## **⑤** Commencez à utiliser votre Asycube

- 1. Mettez vos pièces sur la plateforme de l'Asycube
- 2. Sélectionnez le set de vibration 1 dans l'onglet "plate-forme"
- 3. Dans l'onglet "accueil" testez les différentes vibrations standard (voir figure 1 à la page 1)

4. Ajustez les paramètres de vibrations et les séquences selon les scénarios REMARQUE : Le set de vibration 26 (non-modifiable) contient les paramètres par défaut

# Information supplémentaire

#### Dépannage

#### → Regardez sur votre clé USB !

 Le HMI plante lors du démarrage Démarrez le HMI avec droits d'accès d'administrateur (click droit raccourci HMI, Propriétés-Compatibilité, sélectionnez "exécuter en tant qu'administrateur")

• Les boutons ne s'affichent pas Le "SurfaceToolKit" manque ou n'a pas été installé correctement **Documentation** 

#### Manuel d'instructions Interfaces mécaniques et électriques, accessoires, procédure de manutention, etc.

- Manuel de programmation Communication avec l'Asycube et commandes liées
- Guide d'utilisation Comment régler les vibrations et séquences

#### ① Asycube befestigen

- Asycube 530 4 x M8 Schrauben
- Asycube 240 4 x M6 Schrauben
- Asycube 80 4 x M5 Schrauben
- Asycube 50 2 x M5 Schrauben

#### **②** Asycube elektrisch verschalten

#### Auf Asycube-Seite: Asycube 50/80/240

(M16, 5 poles)

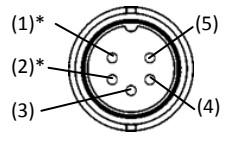

Asycube 530 Harting 09 14 007 3001

(12)

→ Verär

ihres Co

gleichen

Tabelle r

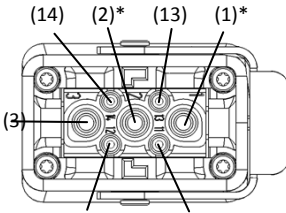

(11)

Beschreibung des 50/80/ 530 Signals 240 24V PELV S-Spannung (1) (1) 0V S-GND (2) (2) 24V PELV Spannung (3) (11) (4) (12) 0V GND ERDUNG (5) (3) (13) Frei (14) Frei

einer soliden Fläche montiert werden.

Pin

Spannungsversorgung

|        | Eigenschaft                      | Wert                             |          |
|--------|----------------------------------|----------------------------------|----------|
| $\sum$ | Spannung                         | +24V DC ±                        | 5%       |
|        | Stromaufnahme                    | Asycube 50/80/240<br>Asycube 530 | 5A<br>6A |
|        | Abgesicherte<br>S-Strohmaufnahme | Asycube 50&80<br>Asycube 240     | 1A<br>3A |
|        |                                  | Asycube 530 1                    | L4A      |

\*Um die Hintergrundbeleuchtung oder Ausgänge zu benutzen, muss die Sicherheits-Spannung versorgt werden.

#### **③** Ethernet Kommunikation konfigurieren

|                                                                                            | Ethernet Kommunikation (RJ45) |                 |  |
|--------------------------------------------------------------------------------------------|-------------------------------|-----------------|--|
| <b>dern Sie die IP Adresse<br/>nputers</b> um auf dem<br>Netzwerk zu sein (siehe<br>echts) | Eigenschaft                   | Wert            |  |
|                                                                                            | Standard IP-Adresse           | 192.168.127.254 |  |
|                                                                                            | Standard Subnetzmaske         | 255.255.255.0   |  |
|                                                                                            | Port                          | 4001            |  |

## **④** Asyril HMI installieren und konfigurieren

## Voraussetzungen

- Windows 7 (oder mehr)
- Minimum .Net 4.0 installiert
- Zugriffsrechte um Software zu installieren und auszuführen

## Installation

- USB-Stick einführen
- 2. "SurfaceToolkitRuntime" installieren ("dependencies" Ordner) 3. "HMI\_installer\_" installieren (Version x64 oder x86 vom Computer abhängend)

#### Konfiguration

- "Konfiguration" Schaltfläche rechts klicken
- 2. "asycube" in der Liste wählen um neues Produkt hinzuzufügen
- Details über ihr Asycube angeben (gegebener Name, Kommunikations-Informationen
- 4. Speichern und HMI neustarten um die Änderungen zu übernehmen

## **⑤** Asycube nutzen

- 1. Teile auf Asycube Plattform legen
- 2. Vibrations-Set 1 im "Plattform" Tab selektieren
- 3. In der "Startseite" die verschiedenen Standard-Vibrationen testen (Siehe Abbildung 1 auf Seite 1)
- 4. Vibrations-Parameter und Sequenzen anpassen
- HINWEIS: Der Vibrations-Set 26 enthält die nicht abdingbaren voreingestellte Parameter

## Zusätzliche Informationen

#### → Sehen Sie im USB-Stick nach!

#### Fehlerbehebung HMI stürzt beim Start ab

- HMI mit Administratorzugriff starten (rechts-Klick auf HMI Verknüpfung, Eigenschaften-Kompatibilität, "Als Administrator ausführen")
- Schaltflächen werden nicht angezeigt
- Der "SurfaceToolKit" fehlt oder wurde nicht richtig installiert

# **Dokumentation**

- Bedienungsanleitung Mechanische und elektrische Schnittstellen, Zubehör, Wartung, etc. Programmieranleitung
- Kommunikation mit dem Asycube und zugehörige Befehle
- Benutzerhandbuch Vibrationsparameter und Sequenzen anpassen

# ① Asycube 설치

DE

Der Asycube muss auf

- Asycube 530 4 x M8 screws • Asycube 240 4 x M6 screws
- Asycube 80 4 x M5 screws
- Asycube 50 2 x M5 screws

② Asycube 전기적 배선 관련

On Asycube side: Asycube 50/80/240 (M16, 5 poles)

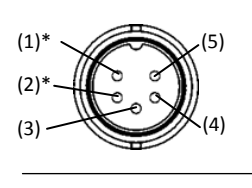

Asycube 530 Harting 09 14 007 3001

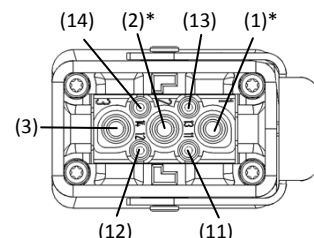

\*Safety-Power has to be supplied to use backlight or outputs

Pin

240

(1)

(2)

(3)

(4)

(5)

전원공급

특징

전압

전류 Power

전류 S-Power

50/80/

## ③ Ethernet 통신 환경

→ 사용 컴퓨터의 IP주소를 Asycube IP주소와 동일한 주소 로 설정 하세요 (우측 테이블 참고)

| 특징                  | 값               |
|---------------------|-----------------|
| Default IP 주소       | 192.168.127.254 |
| Default subnet mask | 255.255.255.0   |
| 포트                  | 4001            |

→ Asycube 설치시 탄탄한 베이스에

타이트하게 조여서 설치해야 합니다.

Pin

530

(1)

(2)

(11)

(12)

(13)

(14)

Ethernet communication (BIAE)

값

(3)

Signal description

24V PELV S-Power

**OV GND S-Power** 

24V PELV Power

**OV GND Power** 

Asycube 50/80/240 5A

+24V DC ± 5%

6A

1A

3A

14A

EARTH

Not wired

Not wired

Asycube 530

Asycube 240

Asycube 530

Asycube 50&80

# ④ 인스톨 & Asyril HMI 환경

#### 사용 필수 조건

- ✔ Windows 7 이상
- ✓ .Net 4.0 minimum installed
- ✓ User rights access 는 설치 및 소프트웨어 실행을 시킨다.
- Installation 1. USB key 삽입
- 2. "SurfaceToolkitRuntime" 설치 (dependencies folder)
- 3. "HMI installer " 설치(컴퓨터 version x64/ x86 확인 필요)

환경

- 1. 오른쪽 하단 "configuration"버튼 선택
- 2. New product 추가를 위해 리스트 내 "asycube" 선택
- 3. Asycube의 상세정보 입력 (명칭, 이더넷 통신 정보)
- 4. 변경사항 적용 위해Save 및 restart

## ⑤ Asvcube 사용

- 1. 대상 워크 (parts)를 Asycube 플랫폼 위에 위치 시킨다.
- 2. Platform탭에서 Vibration Set 1 선택
- 3. "home" 탭에서 여러 가지의 스탠다드 진동을 테스트 한다. (see figure 1 on

4. 최적의 세팅 및 사용조건 참고하여 진동 파라미터 조절 및 순서를 정한다. NOTE: 변경 불가 진동 Set 26은 스탠다드 파트를 위한 default parameter를 포함하고 있다.

## 추가정보

→ Have a look at your USB key! Troubleshooting

• 시작시 HMI 충돌

Start HMI를 관리자모드로 실행 (right-click on HMI shortcut, Properties/ Compatibility, select "Run as administrator")

- HMI 시작은 되지만 버튼이 표시 안될 경우 "SurfaceToolKit" 이 없거나 잘 못 설치되어 있다.
- 서류 • 구동 Manual
- 기계적/전기적 인터페이스, 옵션품목, 유지보수절차 등. Programming 가이드
- Asycube 과의 통신 및 관련 명령어
- User 가이드 진동 튜닝 및 순서 세팅

#### ① Asycubeの取り付け КО Asycube 530 4 x M8 ネジ

- Asycube 240 4 x M6 ネジ • Asycube 80 4 x M5 ネジ
- Asycube 50 2 x M5 ネジ

# <sup>②</sup> Asycubeを電気的に接続

Asycube 側: Asycube 50/80/240 (M16,5極)

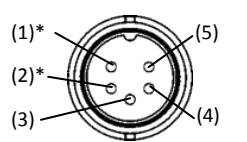

Asycube 530 Harting 09 14 007 3001

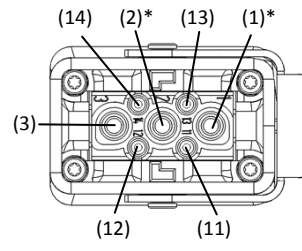

必要条件

インストール

1. USB キーを挿入

コンフィギュレーション

| ピン<br>50/80/<br>240 | ピン<br>530 | 信号の説明            |
|---------------------|-----------|------------------|
| (1)                 | (1)       | 24V PELV S-Power |
| (2)                 | (2)       | OV GND S-Power   |
| (3)                 | (11)      | 24V PELV Power   |
| (4)                 | (12)      | 0V GND Power     |
| (5)                 | (3)       | アース              |
|                     | (13)      | 未配線              |
|                     | (14)      | 未配線              |
| 画店                  |           |                  |

 $\rightarrow$  Asycubeを、堅固なベースにしっか

りと固定する必要があります。

| 5447            |                                  |          |
|-----------------|----------------------------------|----------|
| 寺性              | 値                                |          |
| 電圧              | +24V [                           | DC ± 5%  |
| Powerの信号電<br>流  | Asycube 50/80/240<br>Asycube 530 | 5A<br>6A |
| -Powerの信号<br>電流 | Asycube 50&80<br>Asycube 240     | 1A<br>3A |
|                 | Asycube 530                      | 144      |

\*バックライト又は出力を使用するには、Safety-Powerの供給が必要です。

④ Asyril HMIのインストールとコンフィギュレーション

# ③ イーサネット通信をコンフィギュレーション

✓ Windows 7 (又はそれ以降)が動作するPC

✓ ソフトウェアをインストールし実行するアクセス権

1. 右側の [コンフィギュレーション] ボタンを選択

2. 新製品を追加するリストで [asycube] を選択

4. HMIを保存して再起動し、変更を適用

1. Asycube プラットフォームに部品をいれる

⑤ Asycubeの使用を開始

ラメータが含まれています。

開始時にHMIがクラッシュする

HMIが起動するが、ボタンが表示されない

操作マニュアル (Operating Manual)

• プログラミングガイド (Programming Guide)

Asycubeとの通信と、関連コマンド

振動とシーケンスを調整する方法

ユーザガイド (User Guide)

トラブルシューティング

追加情報

ドキュメント

2. "SurfaceToolkitRuntime" (依存フォルダ) をインストール

3. "HMI installer" (PCにより Ver. x64または x86) をインストール

3. Asycube の詳細情報を入力(名前、イーサネット通信情報)

2. [プラットフォーム (platform)] タブで [振動セット1 (Vibration Set 1)]を選択

注: 変更不可の振動セット (Vibration Set) 26には、標準部品用のデフォルトパ

→ USBキーの中をみてください

管理者アクセスでHMIを起動((HMIショートカットで右クリックし)、[プロパティ - 互換性

(Properies - Compatibilities)] > [管理者として実行 (Run as administrator)]を選択

"SurfaceToolKit" が見つからないか、正しくインストールされていません。

機械・電気的インターフェース、オプション装置、保守手順など

3. [ホーム(Home)]タブで、異なる標準振動をテスト(P.1の図1参照)

4. シナリオに応じて、振動パラメータとシーケンスを調整

✓ .Net 4.0 以降がインストールされている

イーサネット通信(RJ45)

| → 右表はAsycubeのイーサネット                          | 特性            | 値           |
|----------------------------------------------|---------------|-------------|
| 通信のデフォルト設定です。お使<br>いのPCのIP アドレスを変更して<br>下さい。 | デフォルトIPアドレス   | 192.168.127 |
|                                              | デフォルトサブネットマスク | 255.255.255 |
|                                              | ポート           | 4001        |

#### ① 安装 Asycube • Asycube 530 4 x M8 螺丝 • Asycube 240 4 x M6 螺丝

• Asycube 80 4 x M5 螺丝 • Asycube 50 2 x M5 螺丝

## ② 电气连接 Asycube

*在Asycube 一侧*:

Asvcube 50/80/240

Asycube 530 Harting 09 14 007 3001

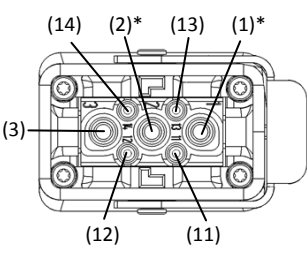

| 引脚<br>50/80/240 | 引脚<br>530 | 信号描述               |
|-----------------|-----------|--------------------|
| (1)             | (1)       | 24V PELV S-Power电源 |
| (2)             | (2)       | 0V 接地 S-Power电源    |
| (3)             | (11)      | 24V PELV 电源        |
| (4)             | (12)      | 0V 接地电源            |
| (5)             | (3)       | 接地                 |
|                 | (13)      | 未接线                |
|                 | (14)      | 未接线                |

#### 电源

| 特性        | 数值                         |           |
|-----------|----------------------------|-----------|
| 电压        | +24V D                     | C ± 5%    |
| 电源电流      | Asycube 50/80/240          | 5A        |
|           | Asycube 530                | 6A        |
| S-Power电源 | Asycube 50&80              | 1A        |
| 电流        | Asycube 240<br>Asycube 530 | 3A<br>14A |

\*必须提供安全功率以使用背光或输出

## ③ 配置以太网通信

#### → 更改您电脑的IP地址 使

其与 Asycube 处于相同网络 (见右表)

| 以太网通信 (RJ45) |                 |
|--------------|-----------------|
| 特性           | 数值              |
| 默认IP地址       | 192.168.127.254 |
| 默认子网掩码       | 255.255.255.0   |
| 端口           | 4001            |

#### ④ 安装和配置Asyril HMI 要求

- ✓ Windows 7 (或以上)系统的电脑
- ✓ 至少安装.Net 4.0

#### 安装

254

- 1. 插入 USB 密钥
- 2. 安装 "SurfaceToolkitRuntime" (dependencies 文件夹)

配置

- **1**. 选择右侧的 "configuration" (配置) 按钮
- 2. 选择列表中的 "asycube", 添加新产品

## ⑤ 开始使用 Asycube

- **1**. 将部件置于 Asycube 平台上
- 2. 在"平台"Tab键中选择"Vibration Set 1"(振动设置1)

注: 不可更改 "Vibration Set 26" (振动设置26) 包括标准部件的默认参数

## 其他信息

→ 查看USB 密钥! 故障排除

## • 开始时HMI崩溃

采用管理员账户访问,开始HMI (右击 HMI 快捷方式-属性-兼容性,选 *择*"Run as administrator"(以管理员身份运行))

## • HMI 开始但无按钮显示

文件

- 操作手册 机械和电气界面、可选设备、维护程序等。
- 程序设定指南 与Asycube 及相关指示人员沟通

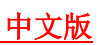

→需将Asycube牢牢固定在稳固基座